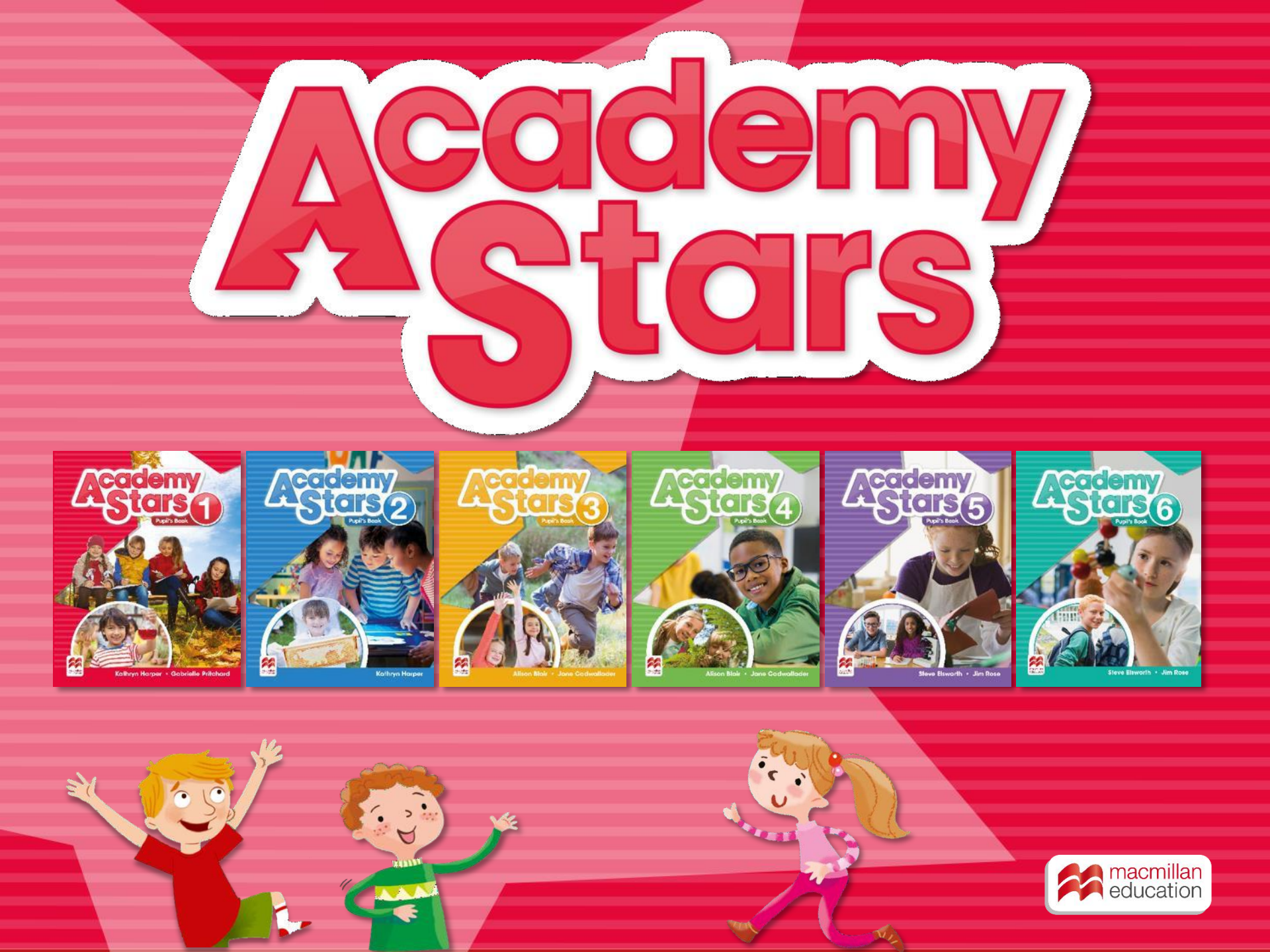

#### Зайдите на сайт www.macmillaneducationeverywhere.com и нажмите Register

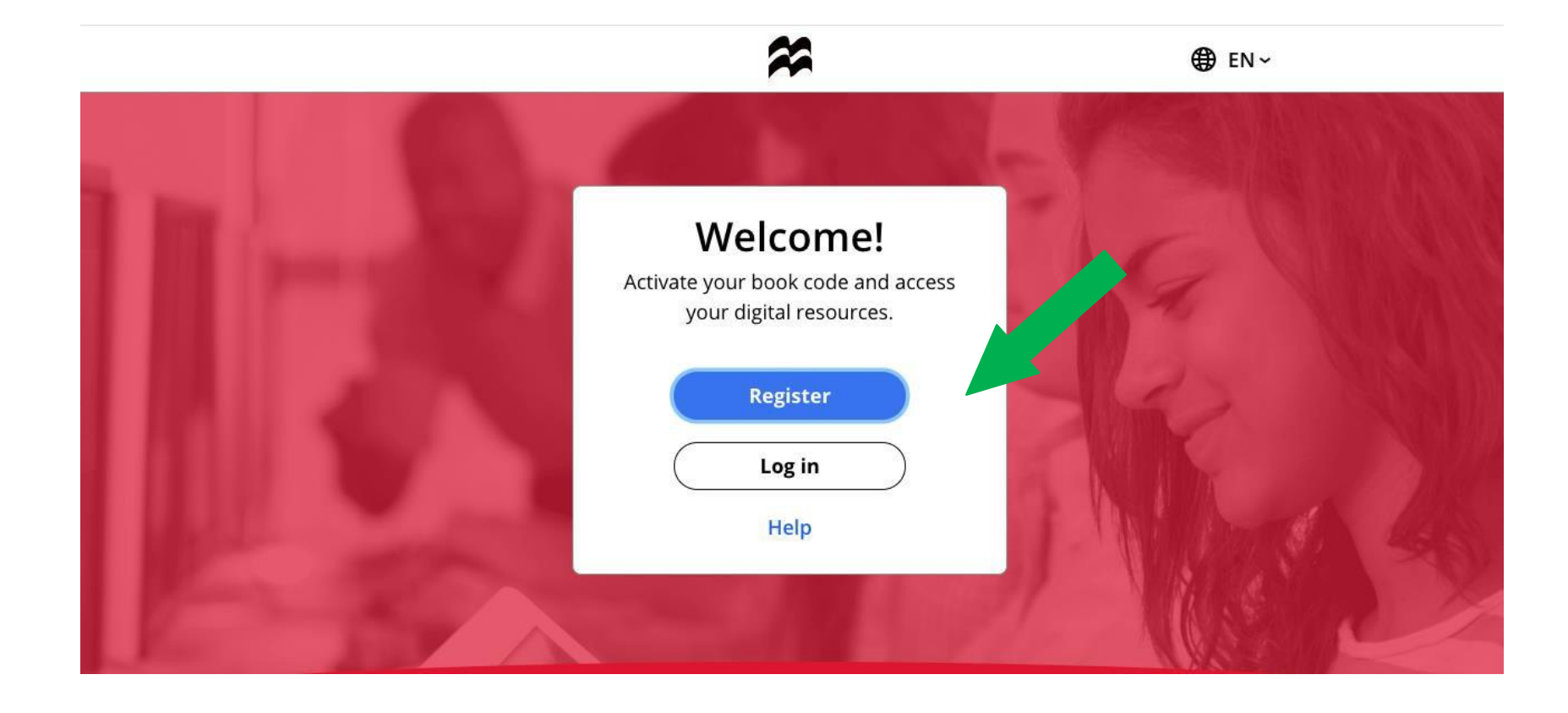

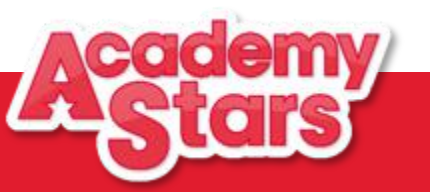

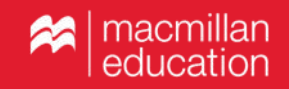

#### Зайдите на сайт www.macmillaneducationeverywhere.com

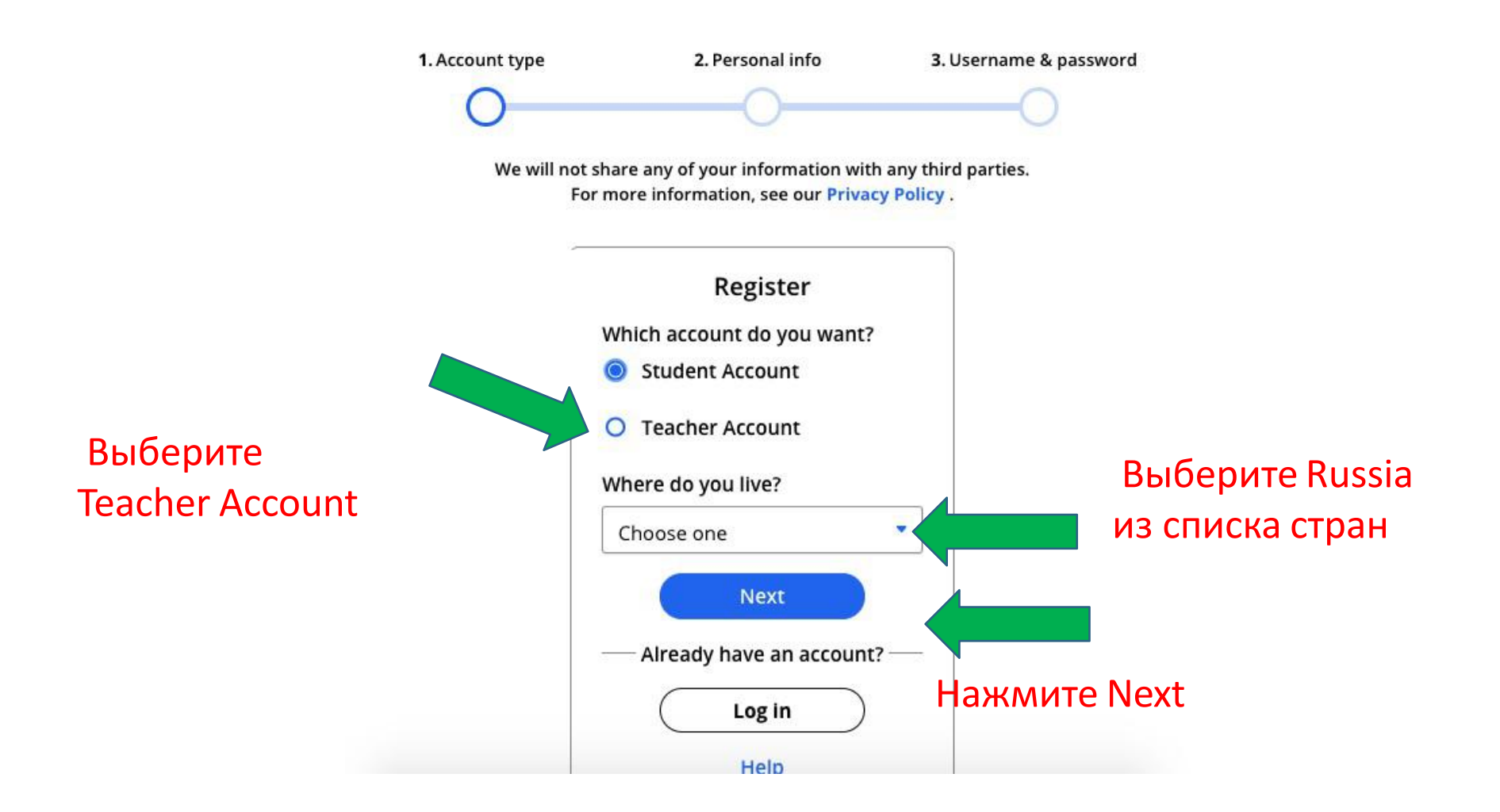

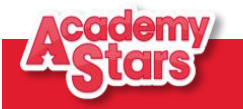

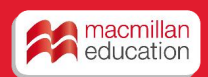

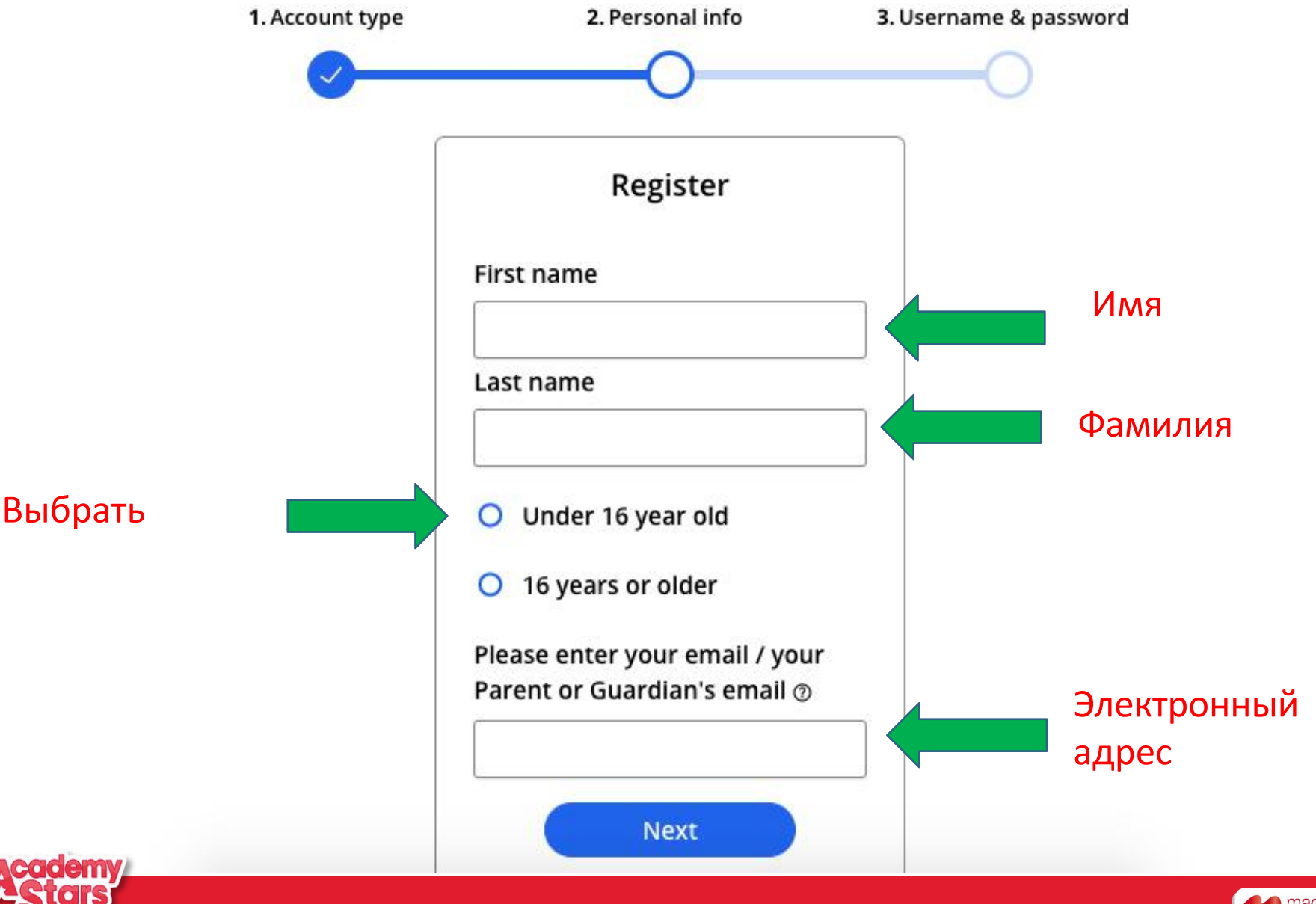

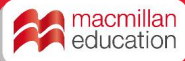

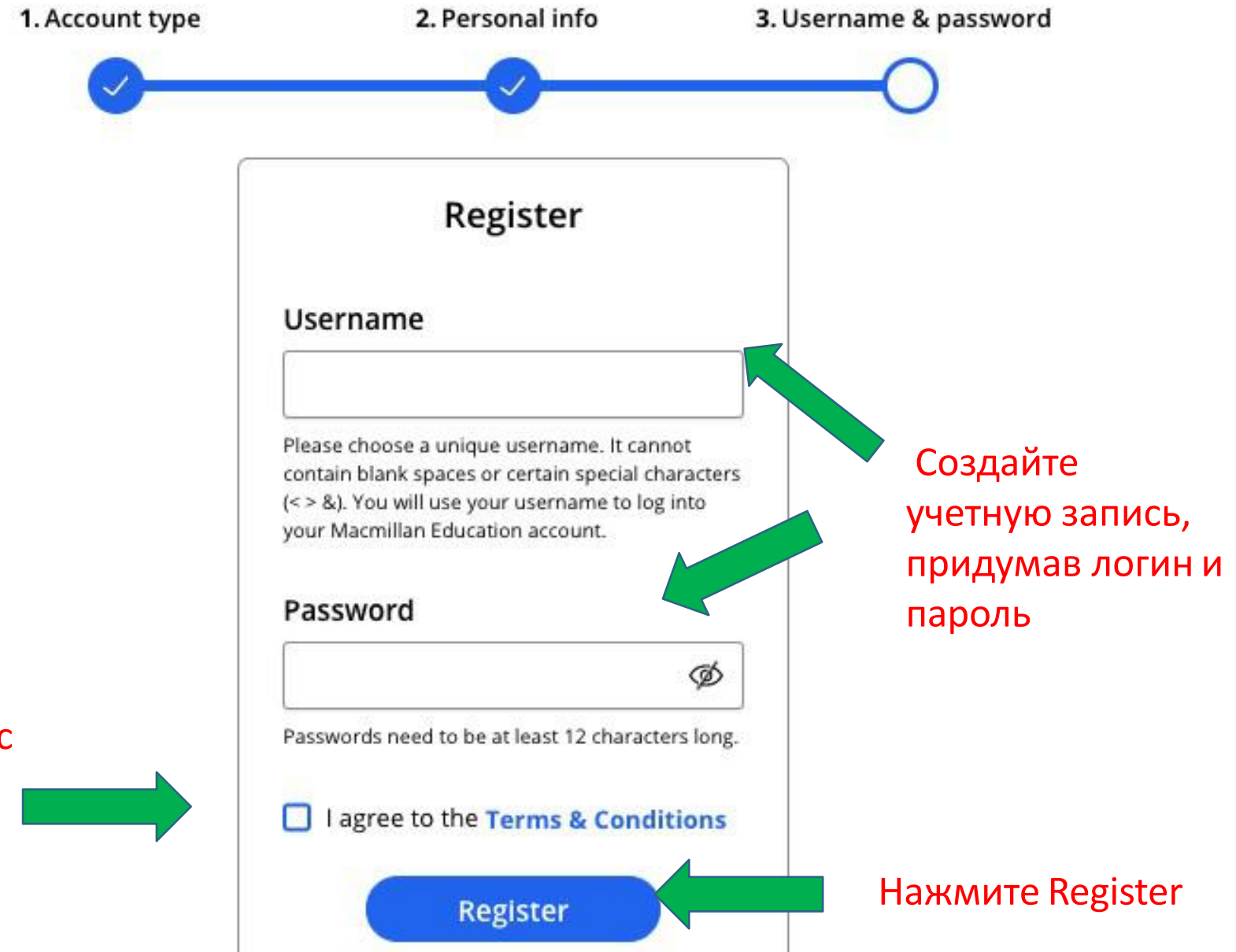

#### Согласитесь с условиями

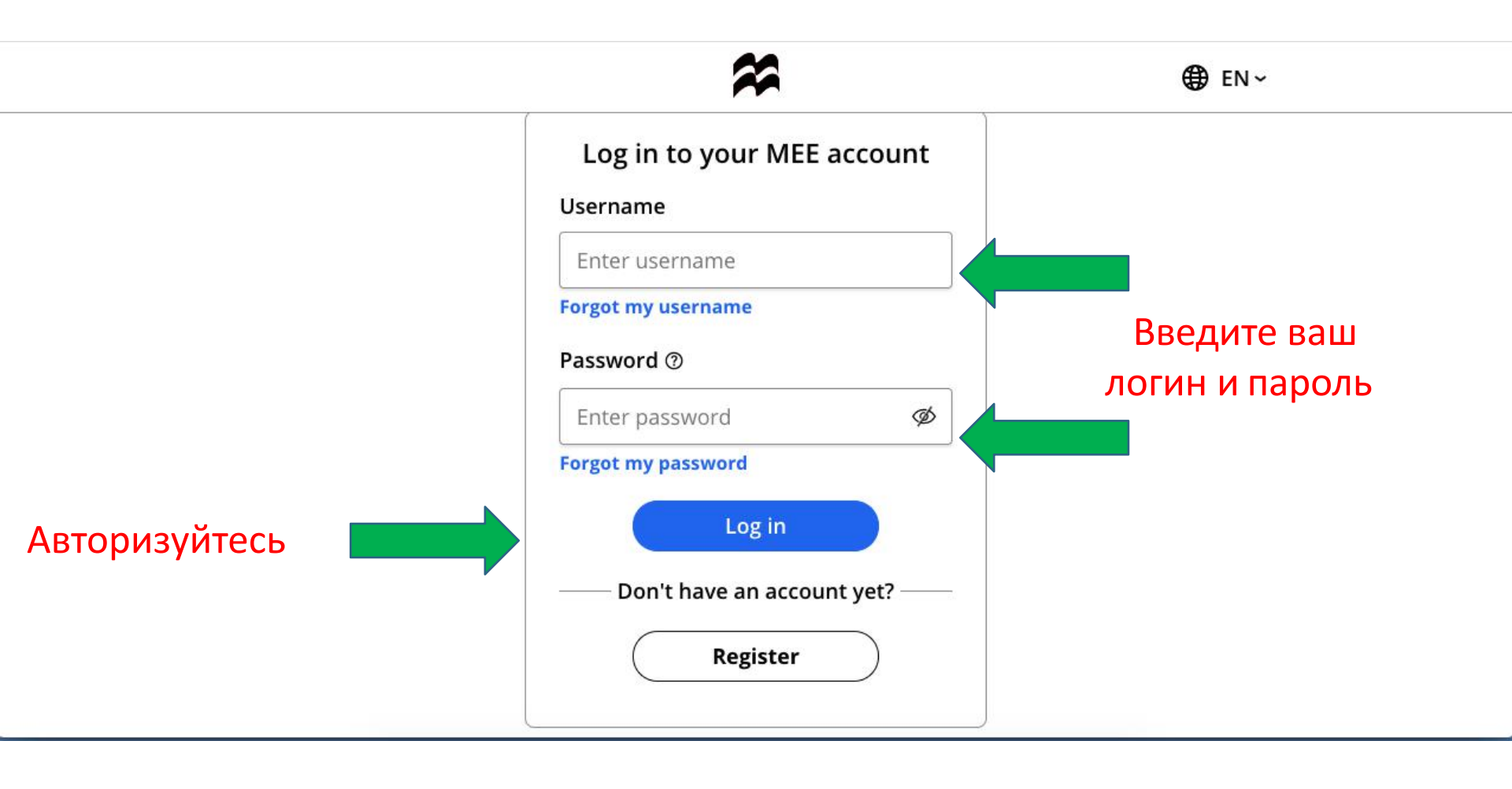

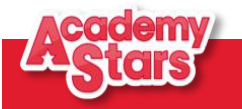

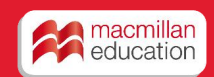

## Активация кода из учебника

| Bookshelf            |                                                                                                    |               |
|----------------------|----------------------------------------------------------------------------------------------------|---------------|
| Profile<br>?<br>Help | Welcome to the new Macmillan Education Everywhere website.<br>Please click here to view our helpful video tutorials to get started.<br>Please contact us if you have questions or feedback. We'd love to hear from you! | 8             |
| €N<br>EN             | My Bookshelf                                                                                                    | Activate code |
| »                    | Нажмите Activate   Софе, чтобы     активировать код,   Софинстрание     находится на   Внутренней стороне     обложки учебника   Обложки учебника                                                                       | de            |

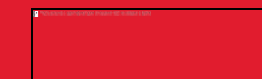

## Активация кода из учебника

| Bookshelf    |                                                                                                    |                 |
|--------------|----------------------------------------------------------------------------------------------------|-----------------|
| ©<br>Profile | (i) Welcome to the new Macmillan Education Everywhere website.                                                                                                   | 0               |
| ⑦<br>Help    | Please click here to view our helpful video tutorials to get started.<br>Please <u>contact us</u> if you have questions or feedback. We'd love to hear from you! |                 |
| ⊕<br>EN      | My Bookshelf                                                                                                    | 🕞 Activate code |
| €<br>Log out |                                                                                                    |                 |
| »            | Welcome Natalia                                                                                                    |                 |
|              |                                                                                                    |                 |
|              | Academy Stars                                                                                                    |                 |
|              | Войдите в цифровой ресурс                                                                                                    |                 |

| Bookshelf     |               |                                                                                                    |                                                                                                    |                              |  |
|---------------|---------------|----------------------------------------------------------------------------------------------------|----------------------------------------------------------------------------------------------------|------------------------------|--|
| ()<br>Profile | (j Welco      | Welcome to the new Macmillan Education Everywhere website.                                           |                                                                                                    |                              |  |
| (?)<br>Help   | Please        | Please click here to view our helpful video tutorials to get started. Check our platform status here |                                                                                                    |                              |  |
| €N<br>EN      | <b>〈</b> Back | K Back   Academy Stars                                                                               |                                                                                                    |                              |  |
| €Log out<br>» |               | (X)                                                                                                  | Starter   Level 1   Level 2   Level 4   Level 5     Starter   Subscription expiry date: 29 Jan 2020   Image: Comparison of the second second se | View<br>View<br>View<br>View |  |

Нажмите View, чтобы открыть Pupil's Practice kit – онлайн ресурс для отработки лексики и грамматики с автоматической проверкой результатов

| Bookshelf      |                                                                            |                                                                                       | macmilian education everywhere |                                                                                                    |
|----------------|----------------------------------------------------------------------------|---------------------------------------------------------------------------------------|--------------------------------|----------------------------------------------------------------------------------------------------|
| (C)<br>Profile | Uelcome to the new Macmilla                                                | n Education Everywhere website.                                                       |                                | 3                                                                                                    |
| ⑦<br>Help      | Please click here to view our he<br>Please <u>contact us</u> if you have o | pful video tutorials to get started.<br>Juestions or feedback. We'd love to hear from | ı you!                         |                                                                                                    |
| ⊕<br>en        | ۲ Back                                                                     |                                                                                       | Academy Stars                  |                                                                                                    |
| €<br>Log out   |                                                                            |                                                                                       |                                |                                                                                                    |
| »              | (m)                                                                        | Pupil's Practice Kit                                                                  |                                |                                                                                                    |
|                |                                                                            | View in browser                                                                       |                                | View C                                                                                                    |
|                |                                                                            | View in app                                                                           |                                | If you have already downloaded the app on this device, please open it to view<br>the Pupil's Practice Kit |
|                |                                                                            | Download the app                                                                      |                                | と Download                                                                                                |

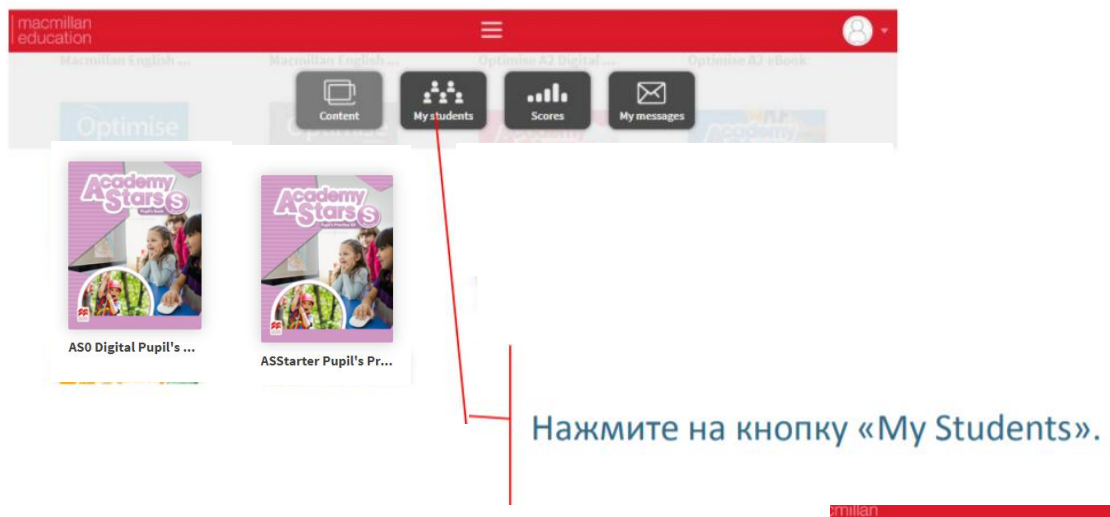

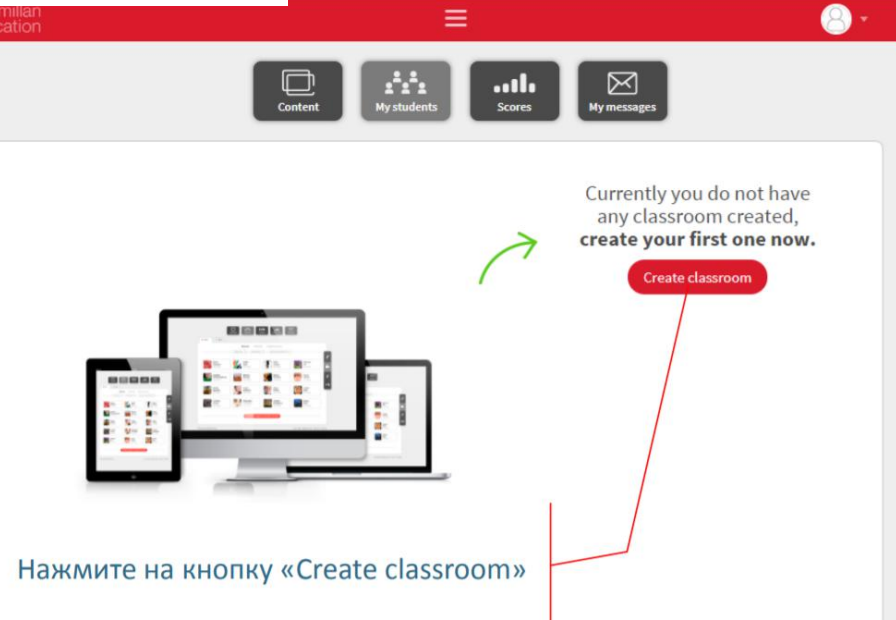

| Macmillan<br>education | =                   | <b>8</b> -                               |
|------------------------|---------------------|------------------------------------------|
|                        | Content Ny students | Придумайте название груг                 |
|                        | Yew class oom       | any classroom created,<br>× rst one now. |
|                        | Name                | usroom                                   |
|                        | Default score view  |                                          |
|                        | Last attempt        | •                                        |
|                        | •                   | Cancel                                   |
|                        |                     |                                          |

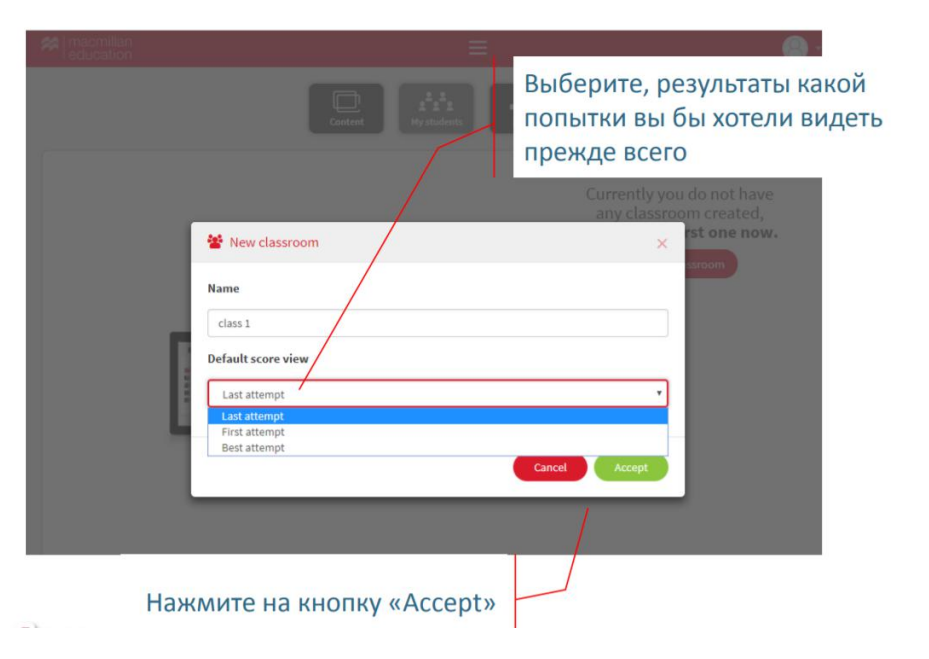

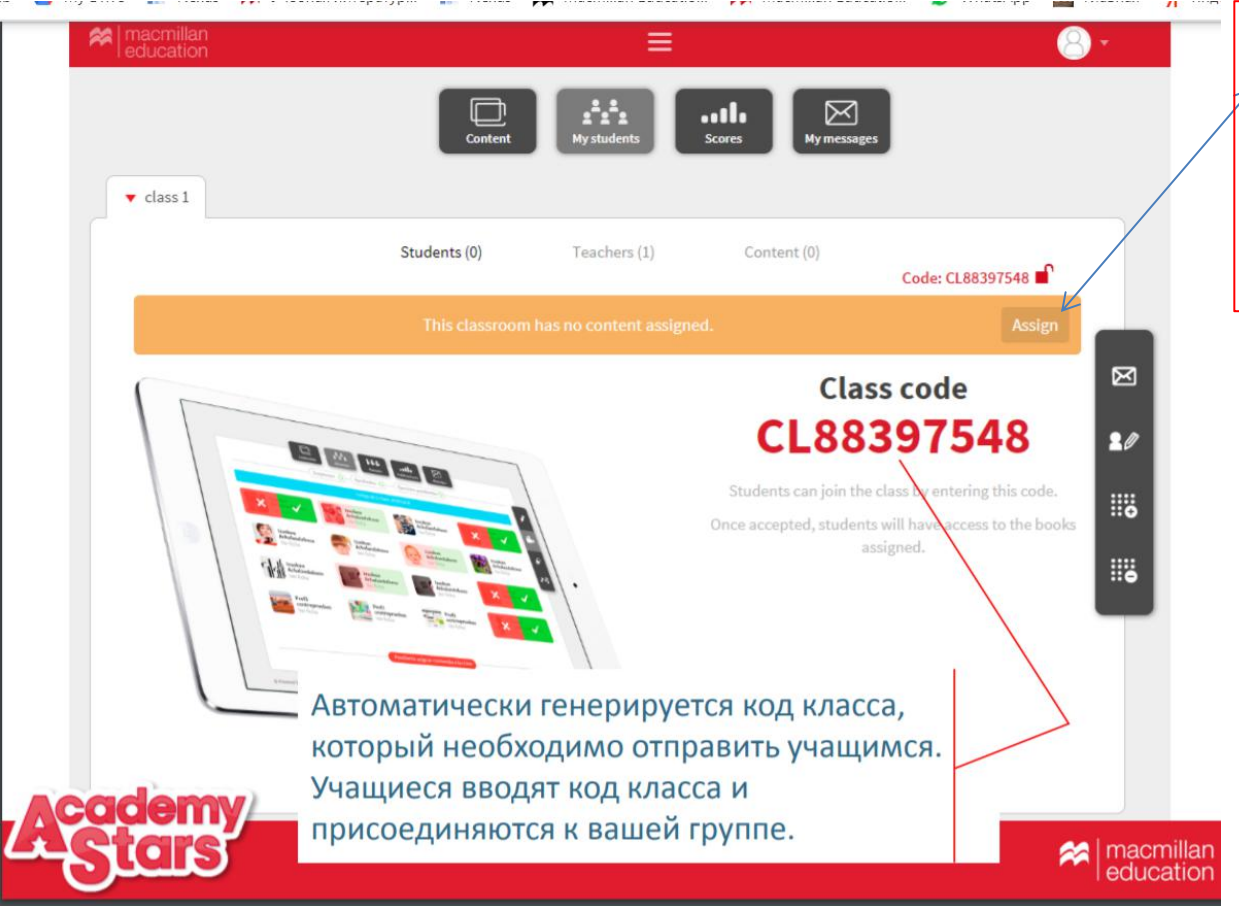

перед тем как отправить лкод ученикам, прикрепите ресурсы Practice Kit и Digital Book, нажмите кнопку «ASSIGN»

## Как ученику присоединиться к группе?

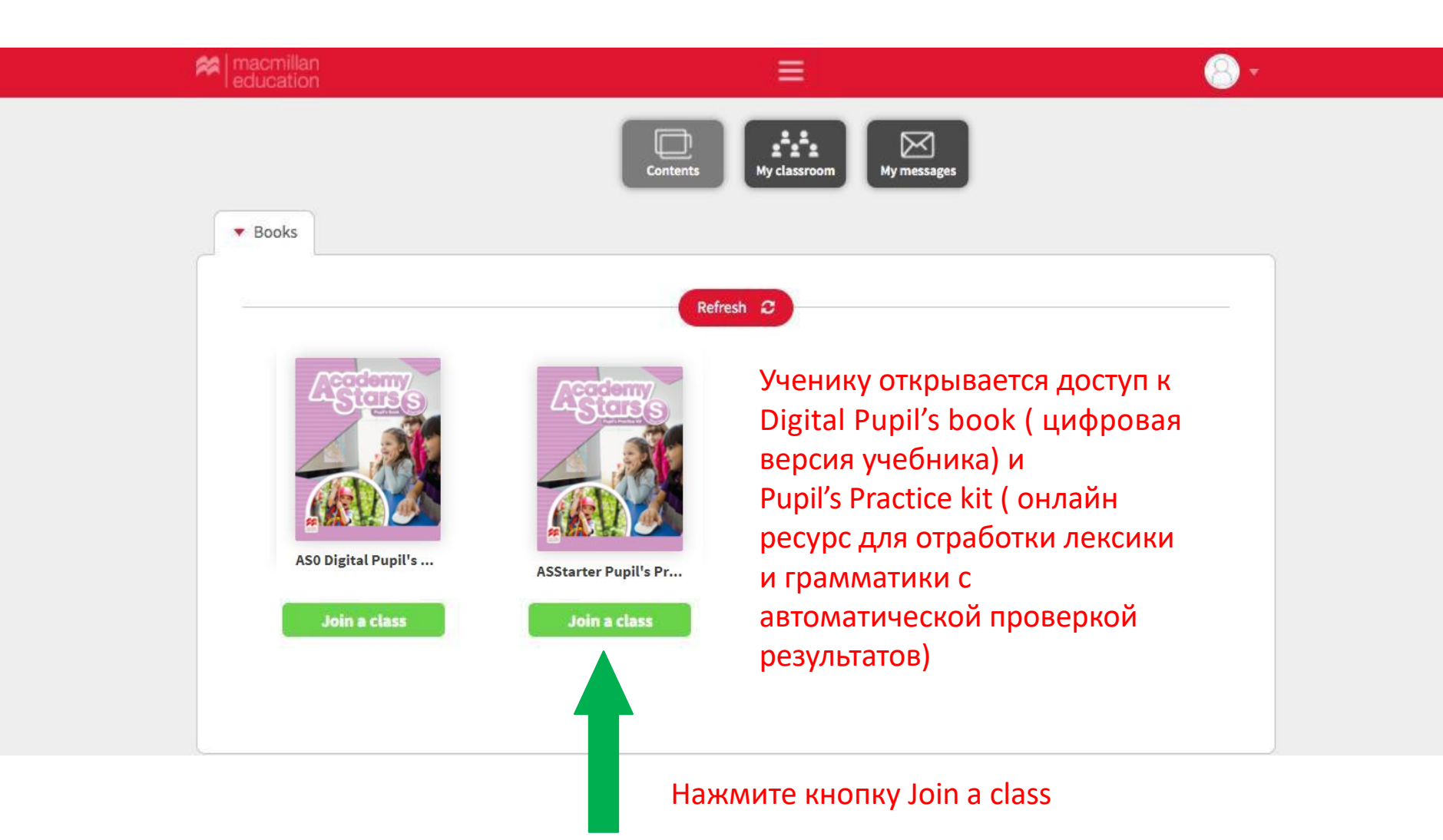

## Как ученику присоединиться к группе?

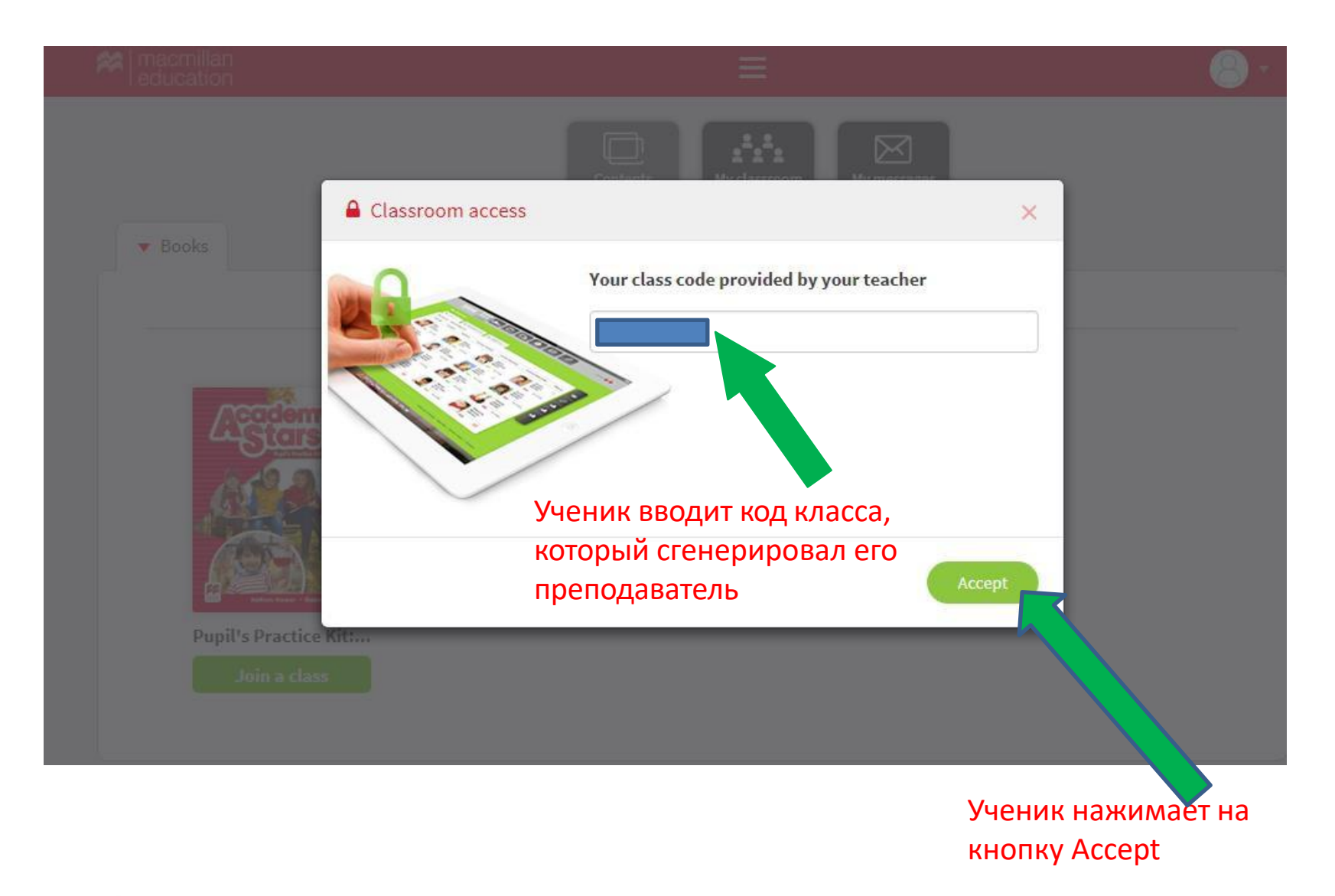

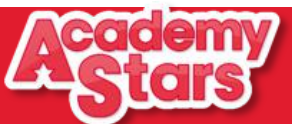

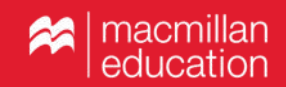

## Как ученику присоединиться к группе?

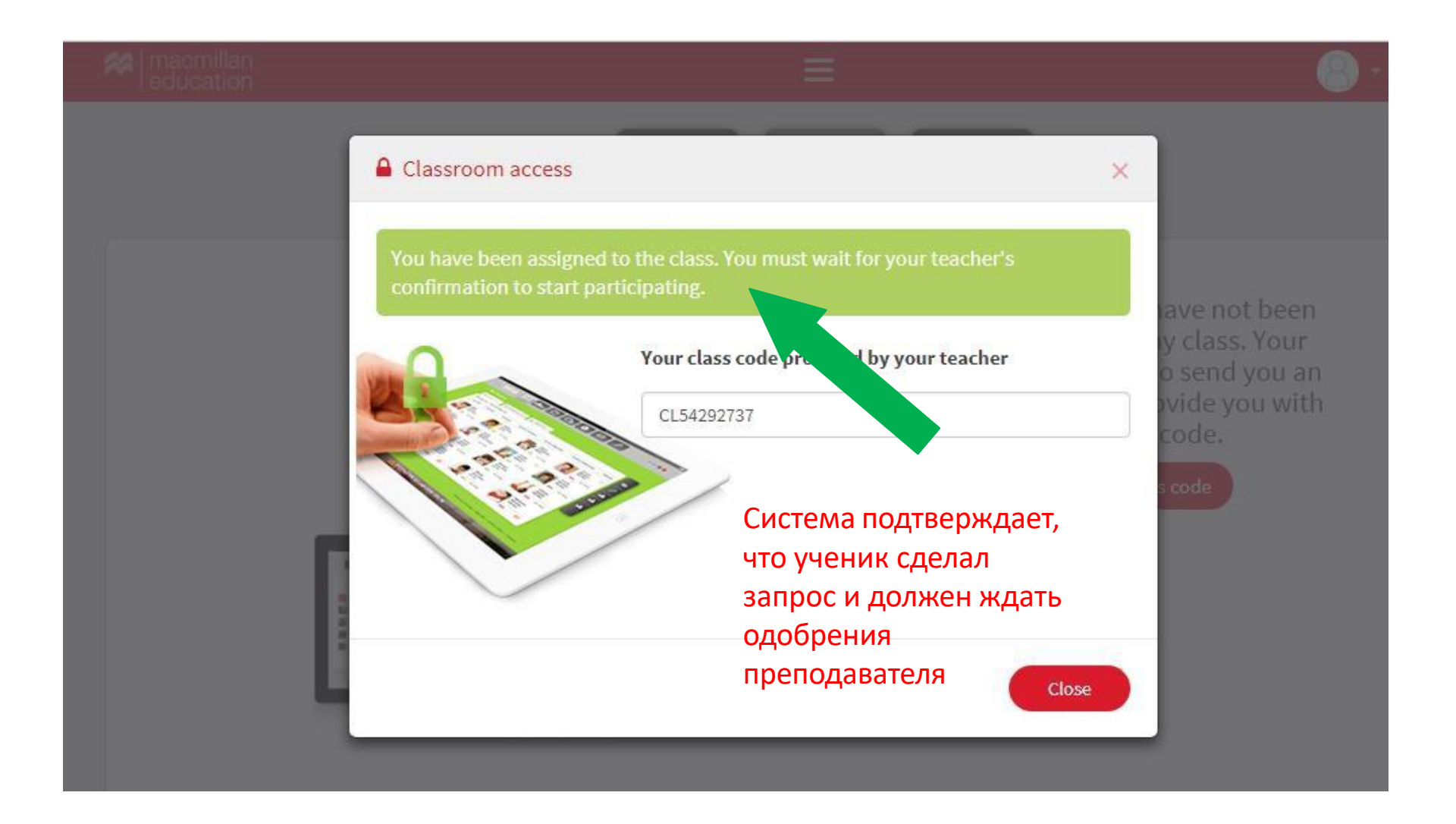

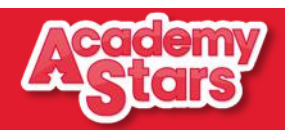

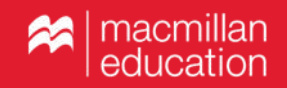

Pupil's Practice Kit – онлайн-ресурс для учащегося с упражнениями для отработки грамматики и лексики

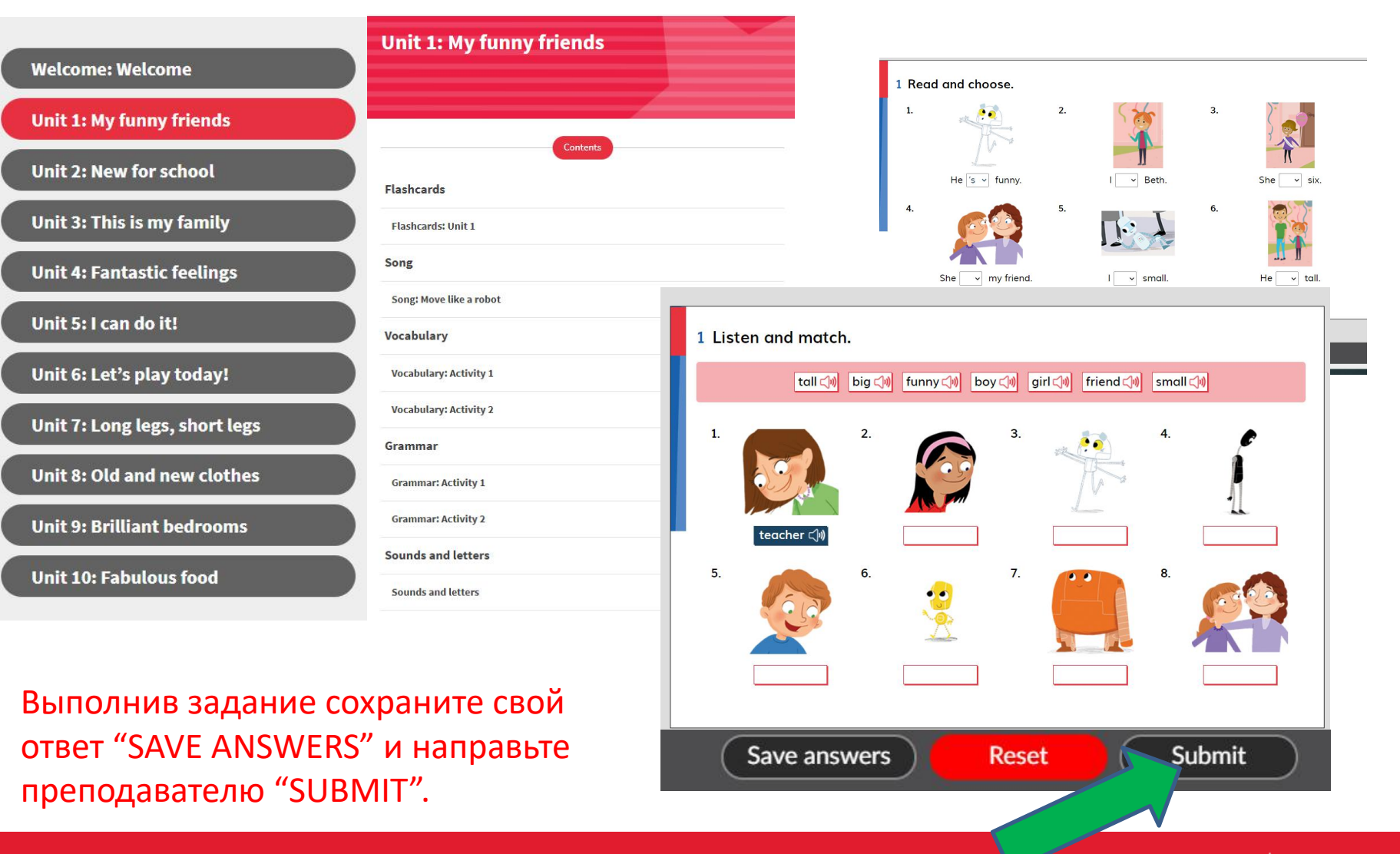

ka | macmillan | education

# Digital Pupil's book – электронный вариант учебника со встроенным аудио, интерактивными заданиями.

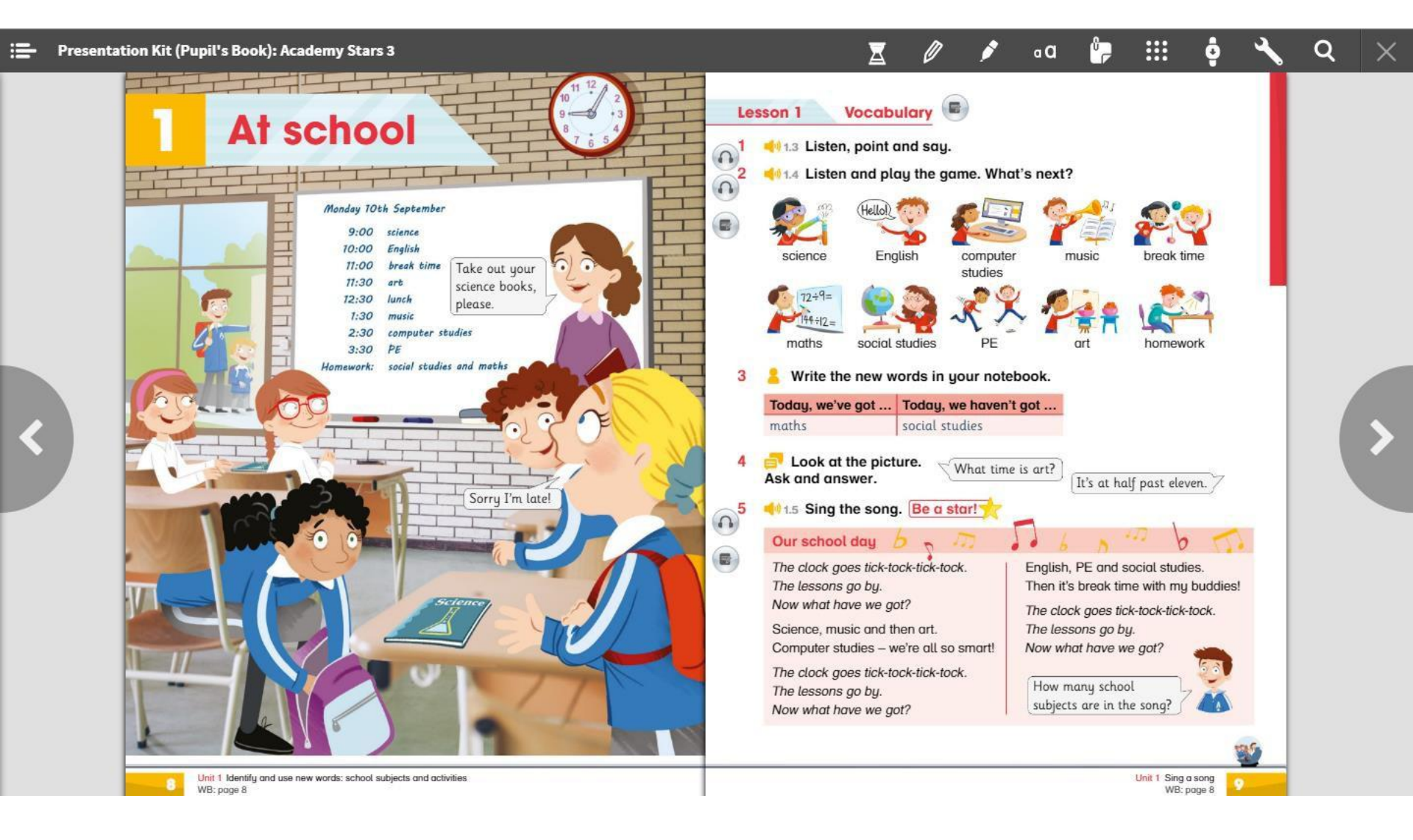

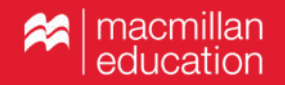

# Как посмотреть результаты выполнения заданий?

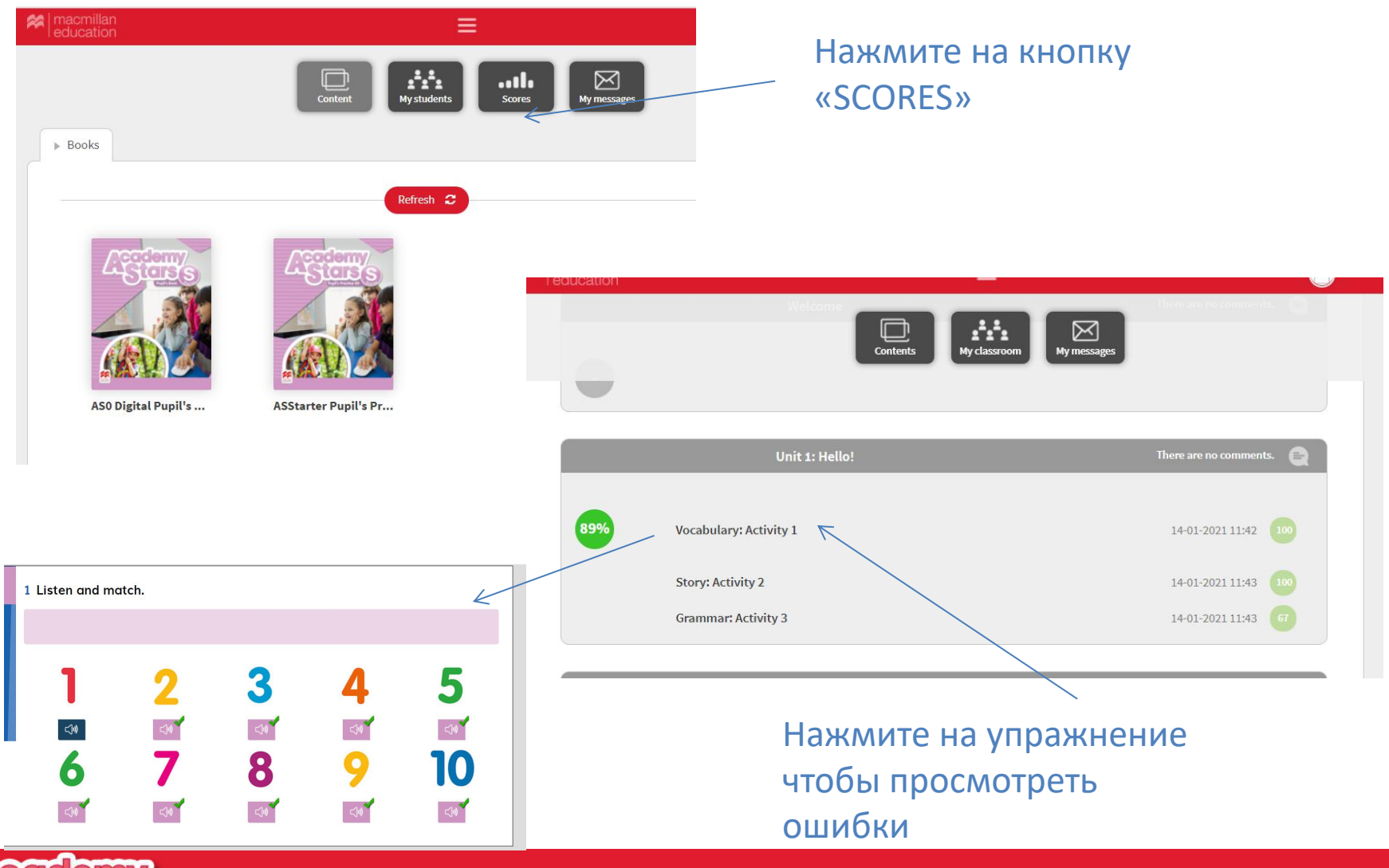

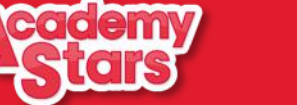

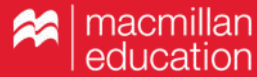

Аудиофайлы к учебнику и ABC book, дополнительные ресурсы находятся в папке Teacher's Resource Centre.

| Bookshelf         |                                                                                                    |                                                                                                    |                              |  |
|-------------------|----------------------------------------------------------------------------------------------------|----------------------------------------------------------------------------------------------------|------------------------------|--|
| Profile           | Ū                                                                                                    | Welcome to the new Macmillan Education Everywhere website.                                                         |                              |  |
| ()<br>Help        |                                                                                                    | Please click <u>here</u> to view our helpful video tutorials to get started. Check our platform status <u>here</u> |                              |  |
| en en             | 🕻 Bad                                                                                                    | k                                                                                                    | Academy Stars                |  |
| €<br>Log out<br>» | Starter   Level 1   Level 5     Starter   Subscription explay date: 29 Jan 2020     Image: Presentation Kit: (Pupil's Book)   Image: Pupil's Practice Kit     Image: Pupil's Practice Kit   Image: Teacher's Resource Centre     Image: Digital Pupil's Book   Image: Digital Pupil's Book     Credits   About Academy Stars |                                                                                                    | View<br>View<br>View<br>View |  |

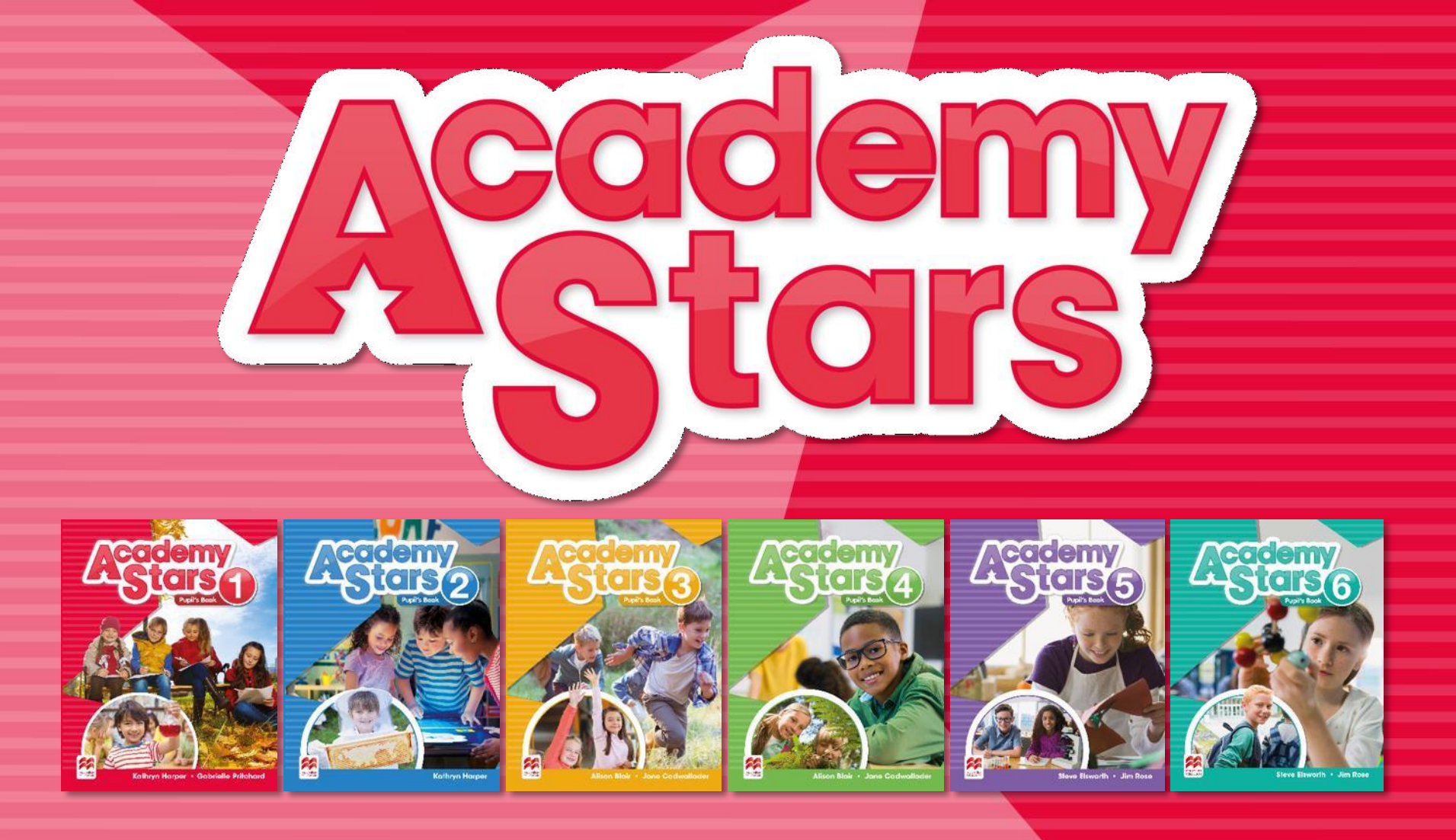

## ЖЕЛАЕМ ВАМ ПРИЯТНОЙ РАБОТЫ!